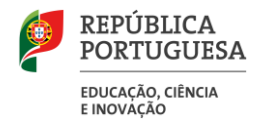

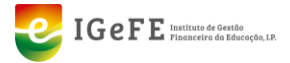

Manual da validação de dados da Recuperação de Tempo de Serviço do Pessoal Docente

outubro de 2024

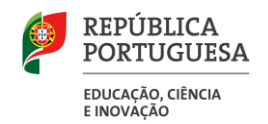

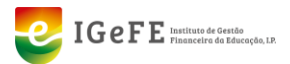

## Elaboração e Aprovação deste Manual

| Versão | Autor                               | Data       | Observações |
|--------|-------------------------------------|------------|-------------|
| 1.0    | Equipa de Desenvolvimento<br>GesEdu | 02.08.2024 |             |
| 1.1    | Equipa de Desenvolvimento<br>GesEdu | 03.10.2024 |             |
|        |                                     |            |             |

## Histórico de Revisões

| Revisão | Data       | Descrição                                                                  | Autor                            |
|---------|------------|----------------------------------------------------------------------------|----------------------------------|
| 1.0     | 02.08.2024 | Versão Inicial                                                             | Equipa de Desenvolvimento GesEdu |
| 1.1     | 03.10.2024 | Inclusão da<br>funcionalidade de<br>transferência de<br>dados de docentes. | Equipa de Desenvolvimento GesEdu |
|         |            |                                                                            |                                  |

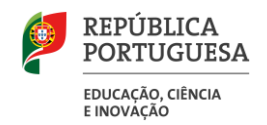

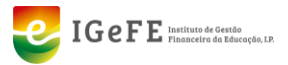

# Conteúdo

| 1.  | Rec                | uperação do Tempo de Serviço do Pessoal Docente                       | 4  |
|-----|--------------------|-----------------------------------------------------------------------|----|
|     | 1.1.               | Contexto Geral                                                        | 4  |
| 2.  | Pág                | jina de verificação de dados                                          | 4  |
|     | 2.1.               | Contexto Geral                                                        | 4  |
|     | 2.2.               | Aceder à página                                                       | 4  |
|     | 2.3.               | Verificação dos dados do(a) Diretor(a) da Unidade Orgânica            | 5  |
|     | 2.4.               | Visualização de dados na lista                                        | 6  |
|     |                    | Vista geral                                                           | 6  |
|     |                    | Pesquisar um docente                                                  | 6  |
| 2.4 | .1                 | Mudar o estado dos dados apresentado – Separador Tempos de Serviço    | 6  |
| 3.4 | Pág                | jina de validação de dados                                            | 7  |
| 2.4 | . <u>3</u><br>3.1. | Contexto geral                                                        | 7  |
|     | 3.2.               | Aceder à página da listagem                                           | 7  |
|     |                    | Estados da recuperação possíveis                                      | 8  |
| 3.2 | 3.3.               | Detalhe de um Docente                                                 | 8  |
| 3.3 | .1                 | Aceder à página de detalhe                                            | 8  |
| 3.3 | .2                 | Validar os dados de um docente (no estado "Aguarda Validação Escola") | 9  |
| J.J | .3                 | Reverter a validação dos dados de um docente (no estado "Validado")   | 10 |
| 4.  | Trar               | nsferência de dados de docentes                                       | 11 |
| 4.1 | 4.1.               | Contexto geral                                                        | 11 |
| 4.1 | .2<br>.3           | Efetuar um pedido de transferência                                    | 11 |
| 4.1 | .4                 | Tipos de pedidos possíveis                                            | 13 |
| 4.1 | .5                 | Estados dos pedidos                                                   | 13 |
|     |                    | Aprovar um pedido de transferência de dados                           | 13 |
|     |                    | Anular um pedido                                                      | 14 |

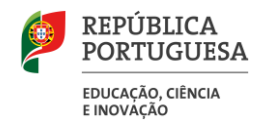

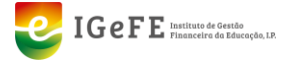

## 1. Recuperação do Tempo de Serviço do Pessoal Docente

### 1.1. Contexto Geral

O IGeFE irá disponibilizar duas páginas para que as unidades orgânicas possam verificar e validar os dados dos docentes, que estão centralizados neste Instituto, de modo a agilizar o processo de cabimentação da recuperação do tempo de serviço aos Docentes.

## 2. Página de verificação de dados

### 2.1. Contexto Geral

Esta página irá disponibilizar os dados dos tempos de serviço, das avaliações, habilitações, formações e carreira dos docentes da unidade orgânica, de modo a antecipar a verificação e validação dos dados por parte dos docentes e diretor(a) da mesma.

### 2.2. Aceder à página

Para aceder à página do GesEdu, no ecrã de boas-vindas, clique em **"Estabelecimentos de Ensino** Básico e Secundário – Área Reservada". Em alternativa, poderá clicar no menu lateral em **"Aplicações"** e de seguida, em **"Estabelecimentos de Ensino Básico e Secundário".** 

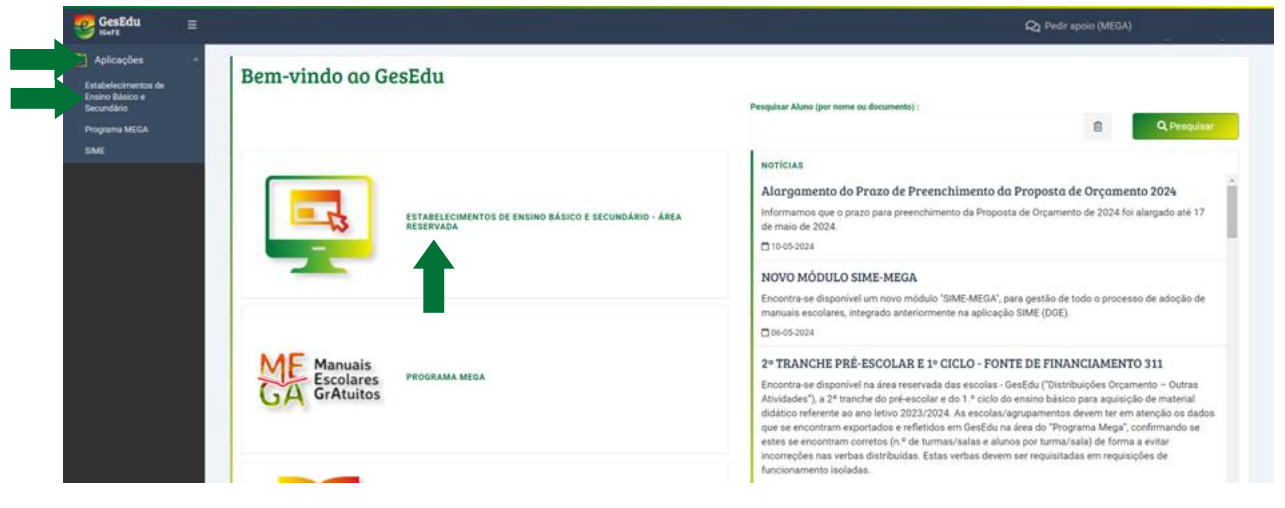

Figura 1 - Ligações para a página inicial da área reservada

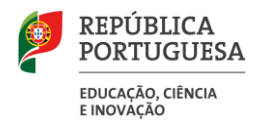

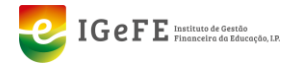

Após o clique, será encaminhado para a página inicial da Área Reservada. No menu lateral, deverá clicar em "**Orçamento Pessoal**", de seguida em "**Recuperação Tempo Carreira Docente**" e no submenu em "**Confirmação de dados**".

| GesEdu =                                                    |                                                                           |                                                                         | 100377<br>Admin<br>L dwid barradias@ |
|-------------------------------------------------------------|---------------------------------------------------------------------------|-------------------------------------------------------------------------|--------------------------------------|
| Aplicações •                                                | Estabelecimentos de Ensino Básico e Secundário                            |                                                                         |                                      |
| Cirçamento Pessoal     Ascuperação Tempo Carreira - Docente | urostrações otrais<br>2) 052020 - Prozos Relevantes - Encerramento do ano | INSTRUÇÕES / MANUAIS                                                    |                                      |
| Confirmação de dados<br>Validação de recuperações           | 🕒 Classificador Receitas do Estado 2021                                   | 🗈 Mapa Encargos - Bloco C                                               |                                      |
| Cabimenayab Pessoal Não -                                   | Classificador Comparativo 2020/2021                                       | 🕒 Justificação de Saldos da Gerência                                    |                                      |
| Trabelhadores<br>Contratos                                  | La Classificações Económicas da Despesa - Escolas 2021                    | EREACT – Manual de Apolo ao Preenchimento                               |                                      |
| Crçamento -                                                 |                                                                           | 🖸 Manual Requisição de Fundos e Receita                                 |                                      |
| Distribuições     Orçamento     Disponibilidades            |                                                                           | PRR – Projeto Ciência Viva – Alteração dos Procedimentos dos Pagamentos |                                      |
| Autorização de - Pagamentos                                 |                                                                           | outras informações                                                      |                                      |
| Reposições Abatidas ~                                       |                                                                           |                                                                         |                                      |

Figura 2 - Ligações para a página de verificação de dados para a Recuperação do Tempo Serviço dos Docentes

De seguida, irá entrar na página de verificação dos dados dos docentes.

| GesEdu ≡                           |                                                                                                    |                               |             |                                             |             |            |             |            | 100377<br>Admin<br>👤 devid berradias@squad.pt |  |
|------------------------------------|----------------------------------------------------------------------------------------------------|-------------------------------|-------------|---------------------------------------------|-------------|------------|-------------|------------|-----------------------------------------------|--|
| Aplicações ~                       | Presentação do tomas do completo Dados dos documentos                                                                             |                               |             |                                             |             |            |             |            |                                               |  |
| 🧮 Dados UO                         | Recuperação de tempo de serviço - Jados dos docentes                                                                              |                               |             |                                             |             |            |             |            |                                               |  |
| 😢 Orçamento Pessoal 👻              |                                                                                                    |                               |             |                                             |             |            |             |            |                                               |  |
| Crçamento -<br>Funcionamento -     | NIF do(a) docente:                                                                                                    |                               |             |                                             |             |            |             | Q Pesquita | r                                             |  |
| Crçamento                          |                                                                                                    |                               |             |                                             |             |            |             |            |                                               |  |
| .III Disponibilidades -<br>Receita | ÚLTIMA EXPORTAÇÃO                                                                                                    | DIRETOR(A) DA UNIDADE ORG     | ÂNICA       |                                             |             |            |             |            |                                               |  |
| Autorização de -<br>Pagamentos     | 27-06-2018 11:21:35                                                                                                    | diretoruo@unidadeor           | ganica.p    | PE                                          |             |            |             |            |                                               |  |
| 🍫 Reposições Abatidas 👻            | Apenas o(a) diretor(a) da sua unidade orgânica poderá validar os dados da recuperação do tempo de serviço dos docentes. Caso o en | dereço apresentado não esteja | correto, po | r favor, contacte                           | o IGeFE.    |            |             |            |                                               |  |
| 🔒 Certidões de Receita             | Terrender and the second second second second second second second second second second second second second se                   |                               |             |                                             |             |            |             |            |                                               |  |
| Exportações *                      | rempos de serviço Availações Habilitações Formações Cameira                                                                       |                               |             |                                             |             |            |             |            |                                               |  |
| Pedidos de Exceção                 | Mostrar: Dados a verificar no software local 🗸                                                                                    |                               |             |                                             |             |            |             |            |                                               |  |
| C Pedidos Plurianuais *            | NIF Nome                                                                                                    |                               | Ano         | Datas                                       | Antiguidade | Progressão | Aposentação | Concurso   | Estado dos dados                              |  |
| R REACT                            | 122/55780 Mome Decente                                                                                                    |                               | 2015        | Início:<br>06-11-1985                       | 11257       | 9202       | 11257       | 11220      | 🕑 Verificar dados no                          |  |
| 🧕 Requisição de Fundos -           | 120400102 Holis booline                                                                                                    |                               | 2010        | Fim:<br>31-08-2016                          | 11207       | 0000       | 11207       | 11220      | software local                                |  |
| 👩 Receita                          |                                                                                                    |                               |             | Início:                                     |             |            |             |            |                                               |  |
|                                    | 123456789 Nome Docente                                                                                                    |                               | 2016        | 06-11-1985<br>Fim:<br>31-08-2017            | 11622       | 8303       | 11622       | 11585      | Verificar dados no<br>software local          |  |
|                                    | 123456789 Nome Docente                                                                                                    |                               | 2015        | Início:<br>12-11-1996<br>Fim:<br>31-08-2016 | 4455        | 3601       | 4455        | 4455       | Verificar dados no software local             |  |

Figura 3 - Página de verificação de dados para a Recuperação do Tempo Serviço dos Docentes

## 2.3. Verificação dos dados do(a) Diretor(a) da Unidade Orgânica

As unidades orgânicas deverão garantir que o endereço do(a) diretor(a) da unidade orgânica é o correto, porque apenas o(a) diretor(a) poderá validar os dados dos docentes e submeter o pedido de cabimento (ecrã explicitado no ponto 3). Para o fazer, basta verificar se o endereço apresentado no topo da página (ver figura anterior) é o correto.

Caso o endereço apresentado não esteja correto, deverá solicitar a alteração através de email, para o endereço: ebs@igefe.mec.pt.

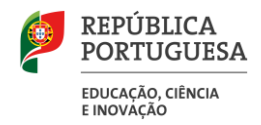

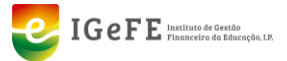

## 2.4. Visualização de dados na lista

#### Vista geral

Ao chegar à página de verificação de dados, a mesma irá apresentar no separador "Tempos de serviço" os docentes cuja antiguidade seja superior a 366. Estes docentes terão a indicação que os dados deverão ser verificados no software local.

| 2.4.1 | Tempos de ser<br>Mostrar: Dado | iço Avaliações Habilitações Formações Carreira |      |                                             |             |            |             |          |                                   |
|-------|--------------------------------|------------------------------------------------|------|---------------------------------------------|-------------|------------|-------------|----------|-----------------------------------|
|       | NIF                            | Nome                                           | Ano  | Datas                                       | Antiguidade | Progressão | Aposentação | Concurso | Estado dos dados                  |
|       | 143753045                      | ADELINO ESPERANÇA INSUA PEREIRA                | 2015 | Inicio:<br>06-11-1985<br>Fim:<br>31-08-2016 | 11257       | 8303       | 11257       | 11220    | Verificar dados no software local |

Figura 4 – Docente com dados a verificar no software local

#### Pesquisar um docente

Esta página permite a pesquisa de docentes através do seu NIF. Para o fazer, deverá:

- 2.4.2
- a) Introduzir o NIF na caixa de pesquisa
- b) Clicar em Pesquisar.

| SesEdu                                                           | = |                                                                                                    |                                                                | 100377<br>Admin<br>👤 david bemədəs@squad.pt |
|------------------------------------------------------------------|---|----------------------------------------------------------------------------------------------------|----------------------------------------------------------------|---------------------------------------------|
| Aplicações                                                       | - | Demonstrate de complex De des des des mises                                                                                                    |                                                                |                                             |
| 🧮 Dados UO                                                       |   | Recuperação de tempo de serviço - Dados dos docentes           €         Home / Estabelecimentos de Ensino Básico e Secundário / Recuperação de tempo de serviço - Dados dos docentes |                                                                |                                             |
| C Orçamento Pessoal                                              | - |                                                                                                    |                                                                |                                             |
| * (a)                                                            |   | NIF do(x) docente:                                                                                                    | b) C Pesquis                                                   | r                                           |
| .III Disponibilidades<br>Receita<br>Autorização de<br>Pacamentos | • | йстма екроптарão<br>27-06-2018 11-21-35                                                                                                    | DIRETOR(A) DA UNIDADE ORGÂNICA<br>diretoruo@unidadeorganica.pt |                                             |

#### 2.4.3

### Figura 5 – Área de pesquisa da página

#### Mudar o estado dos dados apresentado - Separador Tempos de Serviço

Além de mostrar os dados por verificar, é possível mostrar os dados cujo estado está em conformidade. Para o fazer, deverá clicar na lista de seleção para o efeito.

| GesEdu ≡                       | ۵۵<br>۵۸<br>۱۹                                                                                                    | 00377<br>dmin<br>L david berradas@squad.pt |  |  |  |  |  |  |
|--------------------------------|----------------------------------------------------------------------------------------------------|--------------------------------------------|--|--|--|--|--|--|
| Aplicações ~                   |                                                                                                    |                                            |  |  |  |  |  |  |
| 🧮 Dados UO                     | Eccuperação de tempo de serviço - Dados dos docentes     Hora Tradevento famo Bandor A Tradevento Anton Bandor A Tradevento A TradeventoA TradeventoA Tradev |                                            |  |  |  |  |  |  |
| 👔 Orçamento Pessoal 🔹          |                                                                                                    |                                            |  |  |  |  |  |  |
| Crçamento -                    | Nif do(d) scents:                                                                                                    |                                            |  |  |  |  |  |  |
| Distribuições ~<br>Orçamento ~ | Construction of the second second second second second second second second second second second second second                                                                                                    |                                            |  |  |  |  |  |  |
| .III Disponibilidades -        | ULTMA EXPORTAÇÃO DIRETORIA DA UNIDADE ORGÂNICA                                                                                                    |                                            |  |  |  |  |  |  |
| Autorização de Pagamentos      | 27-06-2018 11-21:35 directoruo@unidadeorganica.pt                                                                                                    |                                            |  |  |  |  |  |  |
| 🔦 Reposições Abstidas 👻        | Apenas o(a) diretor(a) da sua unidade orgánica poderá wilidar os dados da recuperação do tempo de serviço dos docentes. Caso o endereço apresentado não esteja correto, por favor, contacte o TGFE.                                                                                                    |                                            |  |  |  |  |  |  |
| Certidões de Receita           |                                                                                                    |                                            |  |  |  |  |  |  |
| 🥕 Exportações 🔹 👻              | Tempos de serviço Avaliações Habilitações Formações Carreira                                                                                                    |                                            |  |  |  |  |  |  |
| 😲 Pedidos de Exceção           | Meeter: Dados a verificar no software local                                                                                                    |                                            |  |  |  |  |  |  |
| 👸 Pedidos Plurianuais 👻        | NF Nome Ann Data Antipoldade Programma Appointant Concurso Estado de el                                                                                                    | dados                                      |  |  |  |  |  |  |
| R REACT                        | Nation of American State State Stat                                                                                                    | ar dados no                                |  |  |  |  |  |  |
| 📵 Requisição de Fundos -       | 123456789 Nome Docente 2015 Finc. 11257 8303 11257 11220 software to                                                                                                    | local                                      |  |  |  |  |  |  |

Figura 6 - Lista de seleção de estado dos dados

Ao clicar, pode escolher as seguintes opções:

- Todos os dados
- Dados a verificar no software local,
- Dados em conformidade.

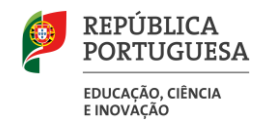

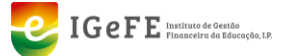

## 3. Página de validação de dados

## 3.1. Contexto geral

Após a verificação dos dados, esta página tem como objetivo a validação dos mesmos pelo(a) diretor(a) da sua Unidade Orgânica

### 3.2. Aceder à página da listagem

Para aceder à página do projeto, no ecrã de boas-vindas do GesEdu clique em **"Estabelecimentos de Ensino Básico e Secundário – Área Reservada**". Em alternativa, poderá clicar no menu lateral em **"Aplicações**" e de seguida, em **"Estabelecimentos de Ensino Básico e Secundário".** 

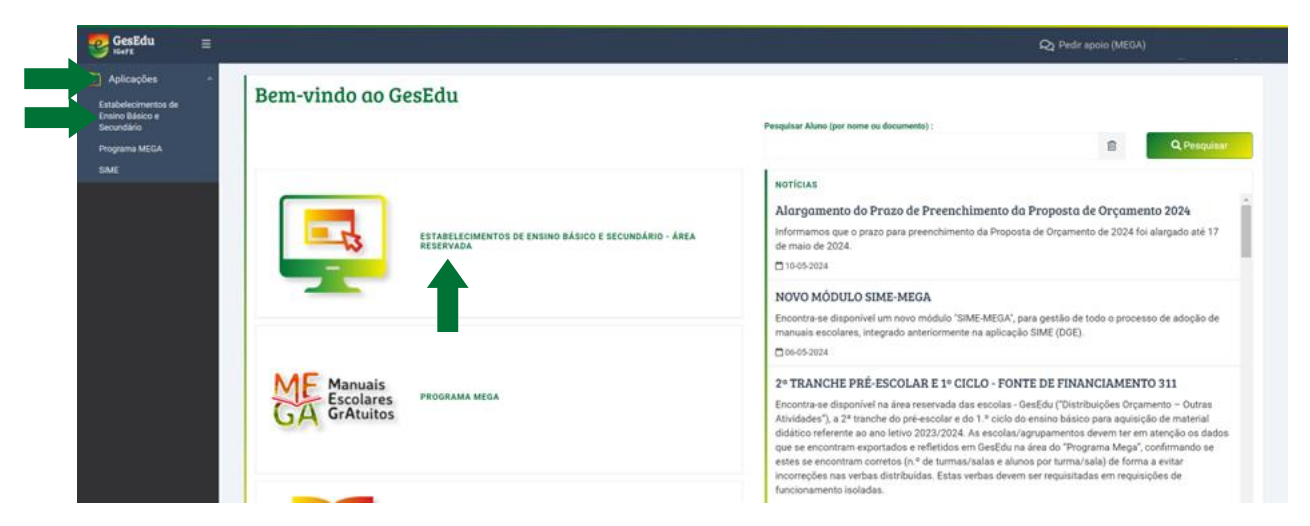

Figura 7 - Ligações para a página inicial da área reservada

Após o clique, será encaminhado para a página inicial da Área Reservada. No menu lateral, deverá clicar em "**Orçamento Pessoal**", de seguida em "**Recuperação Tempo Carreira Docente**" e no submenu em "**Validação de recuperações**".

| GesEdu =                                       |                                                                                                    | 190077<br>Admin<br>₤date                                                | r7<br>Vn<br>wid berradas@squa |
|------------------------------------------------|----------------------------------------------------------------------------------------------------|-------------------------------------------------------------------------|-------------------------------|
| Aplicações     Dados UO                        | Estabelecimentos de Ensino Básico e Secundário<br>€ Hure / Estadelemento de frans Esace e Secundaro |                                                                         |                               |
| Recuperação Tempo Carreira                     | Lineonmações gerais                                                                                 | INSTRUÇÕES / MANUAIS                                                    |                               |
| Docente<br>Confirmação de dados                | स्र 062020 - Prazos Relevantes - Encerramento do ano                                                | 🖾 Manual GesEdu - Gestão de Utilizadores                                |                               |
| Validação de recuperações                      | 🕑 Classificador Receitas do Estado 2021                                                             | 🗈 Mapa Encargos - Bloco C                                               |                               |
| Cabimentação Pessoal 👻<br>Docente              | Classificador Comparativo 2020/2021                                                                 | 🕒 Justificação de Saldos da Gerência                                    |                               |
| Cabimentação Pessoal Não 🐱<br>Docente: Por Ano | 🖟 Classificações Económicas da Despesa - Escolas 2021                                               | 🗈 REACT – Manual de Apoio ao Preenchimento                              |                               |
| Trabalhadores<br>Contratos                     | 🕒 Classificações Económicas da Receita - Escolas 2021                                               | Compromissos Plurianuais                                                |                               |
| Crçamento -                                    |                                                                                                    | 🕒 Manual Requisição de Fundos e Receita                                 |                               |
| Cistribuições -                                |                                                                                                    | PRR – Projeto Clência Viva – Alteração dos Procedimentos dos Pagamentos |                               |
| .ill Disponibilidades -<br>Receita             |                                                                                                    |                                                                         |                               |
| Autorização de -<br>Pagamentos -               |                                                                                                    | OUTRAS INFORMAÇÕES                                                      |                               |
| 🐴 Reposições Abatidas 👻                        |                                                                                                    | E IGEPE lista contactos - Apolo Escolas                                 |                               |
| 🙀 Certidões de Receita                         |                                                                                                    |                                                                         |                               |

Figura 8 - Ligações para a página de Validação de dados para a Recuperação do Tempo Serviço dos Docentes

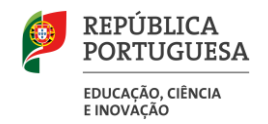

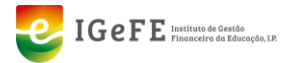

De seguida, irá entrar na página de Validação dos dados dos docentes.

| GesEdu =                       | 1    |                                                      |                 |      |   |                          |   |                  |                            | 17<br>Au<br>1              | 1840<br>Imin<br>dəvid bərrədəs@squad.pt |
|--------------------------------|------|------------------------------------------------------|-----------------|------|---|--------------------------|---|------------------|----------------------------|----------------------------|-----------------------------------------|
| Aplicações                     |      |                                                      | ~ 1             | 1.1  |   |                          |   |                  |                            |                            |                                         |
| 🧮 Dados UO                     | R e  | Recuperação de tembro de serviço - Lista de docentes |                 |      |   |                          |   |                  |                            |                            |                                         |
| 🚺 Orçamento Pessoal 🕚          |      |                                                      |                 |      |   |                          |   |                  |                            |                            |                                         |
| Crçamento<br>Funcionamento     | NIF  | ou nome do(                                          | a) docente:     | Ano: |   | Estado:                  |   |                  |                            | <b>0</b>                   | _                                       |
| Distribuições<br>Orcamento     |      |                                                      |                 | 2024 | Ý | Aguarda Validação Escola | v |                  |                            | Q Pesquisar                |                                         |
| Uisponibilidades               | N    | F                                                    | Nome            |      |   |                          |   | Escalão<br>atual | Data entrada<br>no escalão | Estado da recuperação      | Detalhe                                 |
| Autorização de                 | 12   | 23456789                                             | Nome do Docente |      |   |                          |   | 4°               | 18-09-2020                 | 🕑 Aguarda Validação Escola | 0                                       |
| Pagamenios Reposições Abatidas | 1.01 | 1 de 1 resulta                                       | dos             |      |   |                          |   |                  |                            | ٠                          | 1 > »                                   |
| 良 Certidões de Receita         |      |                                                      |                 |      |   |                          |   |                  |                            |                            |                                         |
| 🧨 Exportações                  |      |                                                      |                 |      |   |                          |   |                  |                            |                            |                                         |
| Pedidos de Exceção             |      |                                                      |                 |      |   |                          |   |                  |                            |                            |                                         |

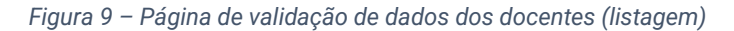

#### Estados da recuperação possíveis

Poderá filtrar a lista pelos seguintes estados:

• Todos (os estados);

3.2.1

- Aguarda Validação Docente: significa que o docente ainda tem dados por validar pelo próprio;
- Aguarda Correção Escola: significa que a escola terá de corrigir os dados do docente na aplicação local da UO;
- Aguarda Validação Escola: significa que o(a) Diretor(a) da Unidade Orgânica terá de validar os dados;
- Validado: significa que os dados já passaram todos os passos de validação.

## **3.3.** Detalhe de um Docente

#### Aceder à página de detalhe

Para aceder à página de detalhe de um docente, deverá clicar no nome do mesmo, ou no botão de detalhe no lado direito da lista.

| GesEdu ≡                       |                             |                                                                              |                                              |                                          | 171840<br>Admin<br>≹ david barradas⊚ |
|--------------------------------|-----------------------------|------------------------------------------------------------------------------|----------------------------------------------|------------------------------------------|--------------------------------------|
| 🚺 Aplicações 🛛 👻               |                             |                                                                              |                                              |                                          |                                      |
| 🧮 Dados UO                     | Recuperação de tempo de ser | VIÇO - LISTA de docentes<br>Iperação de tempo de serviço - Lista de docentes |                                              |                                          |                                      |
| 🛐 Orçamento Pessoal 🔹          |                             |                                                                              |                                              |                                          |                                      |
| Crçamento -                    | NIF ou nome do(a) docente:  | Ano:                                                                         | Estado:                                      |                                          |                                      |
| 🚓 Distribuições 🖕              |                             | 2024                                                                         | <ul> <li>Aguarda Validação Escola</li> </ul> | Ý                                        | Q Pesquisar                          |
| Disponibilidades               | NIF Nome                    |                                                                              |                                              | Escalão Data entrada<br>atual no escalão | Estado da recuperação Detalhe        |
| Autorização de -<br>Pagamentos | Nome do Docente             |                                                                              |                                              | 4º 18-09-2020                            | Aguarda Valic                        |
| 👌 Reposições Abatidas 👻        | 1 a 1 de 1 resultados       |                                                                              |                                              |                                          | «« « 1 » »                           |
| 🔒 Certidões de Receita         |                             |                                                                              |                                              |                                          |                                      |
| 🧨 Exportações 🛛 👻              |                             |                                                                              |                                              |                                          |                                      |
| Pedidos de Exceção             |                             |                                                                              |                                              |                                          |                                      |

Figura 10 - Localização das ligações para a página de detalhe de um docente

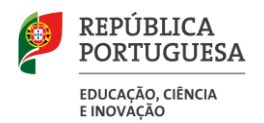

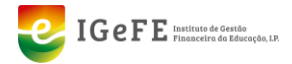

O aspeto da página de detalhe, onde poderá ver todos os dados a validar, é o seguinte:

| GesEdu                           | ≡          |                                                                                       |                                                                   |                                                  | 171840<br>Admin<br><u>≹</u> david.barradas⊚squad pt  |
|----------------------------------|------------|---------------------------------------------------------------------------------------|-------------------------------------------------------------------|--------------------------------------------------|------------------------------------------------------|
| D Aplicações                     | -          |                                                                                       |                                                                   |                                                  |                                                      |
| 🧱 Dados UO                       |            | ← Home / Estabelecimentos de Ensino                                                   | EMPO AE SERVIÇO – N<br>Básico e Secundário / Recuperação de tempo | ome do Docente<br>de serviço - Lista de docentes |                                                      |
| 😢 Orçamento Pessoal              | -          | / Recuperação de tempo de serviço                                                     | Nome do Docente                                                   |                                                  |                                                      |
| Crçamento<br>Funcionamento       | -          | ESTADO DA RECUPERAÇÃO                                                                 |                                                                   |                                                  |                                                      |
| Distribuições<br>Orçamento       | -          | 🔊 Aguarda Validação Escola                                                            |                                                                   |                                                  |                                                      |
| .III Disponibilidades<br>Receita | -          |                                                                                       |                                                                   |                                                  |                                                      |
| Autorização de<br>Pagamentos     | -          | NIF:                                                                                  | Nome:                                                             |                                                  |                                                      |
| 🌯 Reposições Abatidas            | -          | 123456789<br>Escalão atual:                                                           | Nome do Docente<br>Data entrada no escalão:                       | Licenciatura:                                    | Mestrado:                                            |
| 🔒 Certidões de Receita           |            | 4°                                                                                    | 18-09-2020                                                        | Não                                              | Sim                                                  |
| 🥕 Exportações                    | -          |                                                                                       |                                                                   |                                                  |                                                      |
| 😲 Pedidos de Exceção             |            | AVALIAÇÃO<br>Data da última avaliação:                                                | Última avaliação:                                                 | Escalão avaliação:                               | Observação de aulas:                                 |
| 度 Pedidos Plurianuais            | -          | 08-07-2020                                                                            |                                                                   |                                                  | Não                                                  |
| R REACT                          |            |                                                                                       |                                                                   |                                                  |                                                      |
| 🧕 Requisição de Fundos           | s <b>*</b> | FORMAÇAO<br>N.º horas:                                                                | Data formação:                                                    |                                                  |                                                      |
| 🎯 Receita                        |            | 50                                                                                    | 27-02-2023                                                        |                                                  |                                                      |
|                                  |            | N.º DIAS TEMPO SERVIÇO<br>1.º congelamento (30-08-2005 a 31-12-<br>2007):<br>854 dias | 2.° congelamento (01-01-2011 a 31-12-<br>2017):<br>1539 dias      | N.º dias transição:<br>O dias                    |                                                      |
|                                  |            | REPÚBLICA                                                                             |                                                                   |                                                  | IGEFE Interior to bands<br>Practice de Statempie, 12 |

Figura 11 – Aspeto da página de detalhe de um docente

Os dados dos docentes poderão estar nos estados especificados no ponto 3.2.1.

#### 3.3.2

#### Validar os dados de um docente (no estado "Aguarda Validação Escola")

#### Esta funcionalidade está apenas disponível para o(a) Diretor(a) da sua Unidade Orgânica.

Após confirmar que todos os dados de um docente estão em conformidade, deverá clicar em "**Validar**", no canto superior direito da página.

| GesEdu ≡                       |                                                                                                    |                                                                                                    |                |            | 171840<br>Admin 👻<br>👤 david barradas@squad.pt |
|--------------------------------|----------------------------------------------------------------------------------------------------|----------------------------------------------------------------------------------------------------|----------------|------------|------------------------------------------------|
| Aplicações ~                   |                                                                                                    |                                                                                                    |                |            |                                                |
| 🧱 Dados UO                     | Recuperação de tempo de serviç     Home / Estabelecimentos de Ensino Básico e Secundário / Recuperaçã | O - NOME do DOCENTE<br>io de tempo de serviço - Lista de docentes / Recuperação de tempo de serviço - N | ome do Docente | <b>—</b> , | Validar                                        |
| 👔 Orçamento Pessoal 🔹          |                                                                                                    |                                                                                                    |                |            |                                                |
| Crçamento -<br>Funcionamento - | ESTADO DA RECUPERAÇÃO                                                                                 |                                                                                                    |                |            |                                                |
| Distribuições -<br>Orçamento - |                                                                                                    |                                                                                                    |                |            |                                                |
| .111 Disponibilidades          | DADOS DO TRABALHADOR                                                                                  |                                                                                                    |                |            |                                                |
| Autorização de                 | NIP:                                                                                                  | Nome:                                                                                                   |                |            |                                                |
| Reposições Abatidas *          | Escalão atual:                                                                                        | Nome do Docente<br>Data entrada no escalão:                                                             | Licenciatura:  | Mestrado:  |                                                |
| Receita                        | 4°                                                                                                    | 18-09-2020                                                                                              | Não            | Sim        |                                                |
|                                |                                                                                                    |                                                                                                    |                |            |                                                |

Figura 12 - Localização do botão "Validar"

Após clicar no botão, deverá confirmar a validação na janela que aparece de seguida.

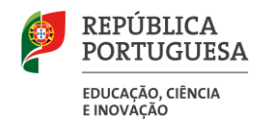

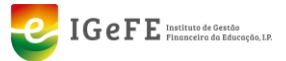

#### Reverter a validação dos dados de um docente (no estado "Validado")

Esta funcionalidade está apenas disponível para o(a) Diretor(a) da sua Unidade Orgânica.

Caso verifique que algum dos dados de um docente não estejam em conformidade, poderá clicar em "**Reverter Validação**", na área da página referente ao estado da recuperação.

| 3.3.3 | GesEdu                       | ≡   |                                                              |                                                                           |                                                          |                      |
|-------|------------------------------|-----|--------------------------------------------------------------|---------------------------------------------------------------------------|----------------------------------------------------------|----------------------|
|       | Aplicações                   | -   |                                                              |                                                                           |                                                          |                      |
|       | 🧱 Dados UO                   |     | ← Home / Estabelecimentos                                    | a de tempo de serviço<br>s de Ensino Básico e Secundário / Recuperação de | - Nome do Doce<br>e tempo de serviço - Lista de docentes | nte                  |
|       | el Orçamento Pessoal         | -   | / Recuperação de tempo                                       | de serviço - Nome do Docente                                              |                                                          |                      |
|       | Orçamento<br>Funcionamento   | -   | ESTADO DA RECUPERAÇÃO                                        |                                                                           |                                                          |                      |
|       | Distribuições<br>Orçamento   | -   | <ul> <li>✓ Validado</li> <li>③ Reverter validação</li> </ul> |                                                                           |                                                          |                      |
|       | Disponibilidades             | -   |                                                              | _                                                                         |                                                          |                      |
|       | Autorização de<br>Pagamentos | -   | DADOS DO TRABALHADOR                                         |                                                                           |                                                          |                      |
|       | 🌯 Reposições Abatida         | s – | NIF:<br>12345678                                             | Nome:<br>Nome do Docente                                                  |                                                          |                      |
|       | Certidões de Receita         | 3   | Escalão atual:<br>4º                                         | Data entrada no escalão:<br>01-06-2021                                    | Mestrado:<br>Não                                         | Doutoramento:<br>Não |
|       | Exportações                  | -   |                                                              |                                                                           |                                                          |                      |

Figura 13 – Localização da ligação "Reverter validação"

Após o clique, deverá confirmar a reversão da validação na janela que aparece de seguida.

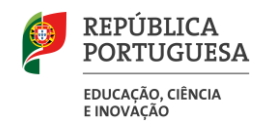

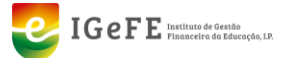

## 4. Transferência de dados de docentes

## 4.1. Contexto geral

Esta funcionalidade da aplicação GesEdu tem como objetivo facilitar a transferência de dados do Registo Biográfico do docente, entre unidades orgânicas.

À semelhança da atualização solicitada no mês de julho/agosto, a UO responsável pelo preenchimento do Registo Biográfico Eletrónico na Aplicação Local, é a que processa o vencimento do docente. Em regra, é esta UO que fica responsável pela atualização e envio dos dados ao longo do ano letivo para o IGEFE, com as seguintes exceções:

#### Exceções:

- 1. A informação relativa a **docentes em mobilidade estatutária** fora dos Agrupamentos de Escolas, nomeadamente, nos serviços centrais e outros (outros organismos) deve ser preenchida pela UO a que o docente pertence (quadro);
- A informação relativa a docentes em comissão de serviço deve ser preenchida pela UO a que o docente pertence (quadro);
- A UO responsável pelo preenchimento de dados de docentes contratados é a UO que abona o docente. Se o docente estiver a lecionar em mais do que uma UO, é responsável pelo preenchimento de dados, a UO onde foi celebrado o primeiro contrato com o docente.

O Diretor(a) é o responsável pela validação de dados com vista à progressão de docentes.

Neste sentido, foi criado o separador **"Transferência de dados de docentes"** que se encontra no menu lateral, em "Orçamento Pessoal", e no submenu **"Transferência de dados de docentes"**.

A UO onde o docente foi colocado, deve solicitar o acesso ao Registo Biográfico eletrónico à anterior 4.1.1 UO onde o docente se encontrava.

#### Efetuar um pedido de transferência

Para efetuar um pedido de transferência de dados de um docente, deverá:

- a) Estar no separador de pedidos efetuados
- b) Clicar em "Novo pedido de transferência"

| GesEdu                           |          |                |                                                |                                       |                              |                   |                   |             |
|----------------------------------|----------|----------------|------------------------------------------------|---------------------------------------|------------------------------|-------------------|-------------------|-------------|
| Aplicações                       | -        |                | ···· ·· · · · · · · · · · · · · · · ·          | - d                                   |                              |                   |                   |             |
| 🧱 Dados UO                       |          | ← Home / E     | Estabelecimentos de Ensino Básico e Secundário | C ACCENTES                            |                              |                   |                   |             |
| 😢 Orçamento P                    |          |                |                                                |                                       |                              |                   |                   |             |
| Punciona a)                      |          | Pedidos efetua | ados Pedidos recebidos                         |                                       |                              |                   |                   |             |
| Distribuições<br>Orçamento       | -        | Mostrar: Todo  | os ~                                           |                                       |                              | b)                | r vo pedido de tr | ansferência |
| .III Disponibilidades<br>Receita | -        | NIF            | Nome                                           | Unidade Orgânica que recebeu o pedido | Data de início<br>de funções | Data uc<br>pedido | Estado            | Detalhe     |
| Autorização de<br>Pagamentos     | -        | 123456789      | Nome do docente                                | 123456 Escola Básica                  | 25-09-2024                   | 26-09-2024        | × Anulado         | 0           |
| 🔦 Reposições Abatida             | is Ŧ     |                |                                                |                                       |                              |                   |                   |             |
| 🔒 Certidões de Receit            | а        | 123456789      | Nome do docente                                | 123456 Escola Básica                  | 25-09-2024                   | 26-09-2024        | × Anulado         | 0           |
| 🥟 Exportações                    | -        | 123456789      | Nome do docente                                | 123456 Escola Básica                  | 16-10-2024                   | 01-10-2024        | × Anulado         | 0           |
| Pedidos de Exceção               | <b>,</b> |                |                                                |                                       |                              |                   |                   |             |

Figura 14 – Localização do botão "Novo pedido de transferência"

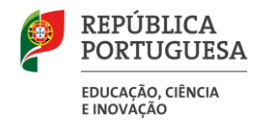

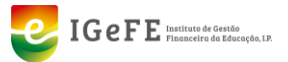

Após o clique, na nova janela, deverá:

- c) Identificar o NIF do docente para o qual pretende efetuar o pedido no campo para o efeito;
- d) Clicar em "Identificar docente"

|    | Pedir nova transferência de dados de docente ×    |
|----|---------------------------------------------------|
| c) | IDENTIFICAÇÃO DO DOCENTE<br>NIF do docente:<br>d) |
|    | Sair                                              |

Figura 15 – Identificação do docente (Preenchimento do NIF)

Após a identificação do docente, deverá:

- e) Confirmar se os dados do docente mostrados na aplicação são os pretendidos;
- f) Inserir uma data de início de funções;
- g) Opcionalmente, escrever algumas observações para a unidade orgânica que irá receber o pedido;
- h) Clicar em "Pedir transferência".

|                  | Nome de Decenter       |   |
|------------------|------------------------|---|
| 123456789        | Nome do Docente        |   |
| 123456 Es        | a atuai:<br>ola Básica |   |
| Data de início d | funções:               |   |
|                  |                        | Ê |
| Observações:     |                        |   |
|                  |                        |   |
|                  |                        |   |

Figura 16 - Janela de pedido de transferência de dados de um docente após identificação.

Após confirmar o pedido através da janela de confirmação, o mesmo passará a constar no separador "Pedidos efetuados" com o estado "Aguarda aprovação".

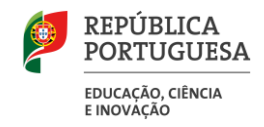

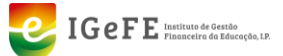

#### Tipos de pedidos possíveis

Os pedidos de transferência de dados de docentes dividem-se em dois tipos:

- a) **Pedidos efetuados:** São os pedidos criados pela unidade orgânica que pretende ter acesso aos dados de docentes que se encontram em outra unidade orgânica;
- b) Pedidos recebidos: São os pedidos recebidos de outras unidades orgânicas que pretendem ter acesso aos dados de um ou mais docentes.

Os dois tipos de pedidos estão disponíveis através dos separadores no topo da página (ver figura anterior).

#### Estados dos pedidos

4.1.3

Os pedidos de transferência de dados de docentes poderão ter um dos seguintes estados:

- a) Aprovado: O pedido foi aprovado pela unidade orgânica que o recebeu;
  - b) Aguarda aprovação: O pedido aguarda a aprovação pela unidade orgânica que o recebeu;
  - c) Anulado: O pedido foi anulado pela unidade orgânica que o efetuou.

Estes estados poderão ser filtrados na respetiva caixa de seleção (ver alínea c) da figura anterior).

## 4.1.4 Aprovar um pedido de transferência de dados

Para aprovar um pedido de transferência de dados de um docente, deverá:

- a) Estar no separador de pedidos recebidos;
- b) Clicar no botão de detalhe de pedido, disponível no final de cada linha da lista.

| GesEdu ≡                          |               |                                     |                                                 |                              |                   |                   |         |
|-----------------------------------|---------------|-------------------------------------|-------------------------------------------------|------------------------------|-------------------|-------------------|---------|
| Aplicações 👻                      | Turnet        | ionâncie de de i                    | las de desentes                                 |                              |                   |                   |         |
| 📰 Dados UO                        | ← Home / E    | Estabelecimentos de Ensino Básico e | Secundário / Transferência de dados de docentes |                              |                   |                   |         |
| 🛐 Orçamento Pessoal 👻             |               |                                     | 4                                               |                              |                   |                   |         |
| Orçamento                         | Pedidos efetu | ados Pedidos recebidos •            | (a)                                             |                              |                   |                   |         |
| 🔄 Distribuições 🚽                 | Mostrar: Tod  | os ~                                |                                                 |                              |                   |                   |         |
| III Disponibilidades -<br>Receita | NIF           | Nome                                | Unidade Orgânica que efetuou o pedido           | Data de início<br>de funções | Data do<br>pedido | Estado            | Detalhe |
| Autorização de 🚽 🗸                | 123456789     | Nome do docente                     | 123456 Escola Básica                            | 29-09-2024                   | 01-10-2024        | Aguarda aprovação | 0       |
| Reposições Abatidas 👻             |               |                                     |                                                 |                              |                   |                   |         |
| Certidões de Receita              | 123456789     | Nome do docente                     | 123456 Escola Básica                            | 02-10-2024                   | 01-10-2024        | ✓ Aprovado        |         |
| 🕈 Exportações 👻                   | 123456789     | Nome do docente                     | 123456 Escola Básica                            | 25-09-2024                   | 26-09-2024        | × Anulado         | b)      |
| 🗊 Pedidos de Exceção              |               |                                     |                                                 |                              |                   |                   |         |

Figura 17 - Localização do botão de detalhe de pedido

Após o clique, na nova janela, deverá:

- c) Verificar se os dados do pedido estão corretos
- d) Clicar em "Aprovar pedido".

| REPÚBLICA<br>PORTUGUESA         |                                                                 | IGEFE Instituto de Gestão<br>Financeira da Educação |
|---------------------------------|-----------------------------------------------------------------|-----------------------------------------------------|
| EDUCAÇÃO, CIÊNCIA<br>E INOVAÇÃO |                                                                 |                                                     |
|                                 | Pedido de transferência de dados de docente *                   |                                                     |
| €) →                            | NIF: Nome do Docente:<br>123456789 Nome do docente              | 1                                                   |
| 56                              | Unidade Orgânica que efetuou o pedido:<br>123456 Nome da escola |                                                     |
|                                 | Unidade Orgânica que recebeu o pedido:<br>123456 Nome da escola | t<br>c                                              |
|                                 | Data de início de funções:<br>29-09-2024                        | 2                                                   |
|                                 | <b>Observações:</b><br>Temos urgência na aprovação do pedido.   | с<br>—                                              |
|                                 | Sair 🗸 Aprovar pedido                                           |                                                     |

Figura 18 – Janela de aprovação do pedido de transferência de dados de docente

Após confirmar a aprovação do pedido através da janela de confirmação, o mesmo passará ao estado "Aprovado" no separador "Pedidos recebidos".

### 4.1.5 Anular um pedido

Caso tenha existido algum erro ao criar um pedido de transferência de dados para outra unidade orgânica, poderá anular o pedido.

Para o fazer, deverá:

- a) Estar no separador de pedidos efetuados
- b) Clicar no botão de detalhe de pedido, disponível no final de cada linha da lista.

| GesEdu<br>IGEFE                                      | ≡    |                   |                                                                                                    |    |                                     |  |                              |                |                     |            |  |  |  |
|------------------------------------------------------|------|-------------------|----------------------------------------------------------------------------------------------------|----|-------------------------------------|--|------------------------------|----------------|---------------------|------------|--|--|--|
| Aplicações                                           | -    | L                 |                                                                                                    |    |                                     |  |                              |                |                     |            |  |  |  |
| 🧱 Dados UO                                           |      | ← Home / E        | Transferência de dados de docentes  Transferência de facio Bácico e Secundário / Transferência de dados de docentes |    |                                     |  |                              |                |                     |            |  |  |  |
| 👔 Orçamento Pessoa                                   | I -  |                   |                                                                                                    |    |                                     |  |                              |                |                     |            |  |  |  |
| Crçamento<br>Funcionamento                           | ~    | Pedidos efetu     | ados a)                                                                                                    |    |                                     |  |                              |                |                     |            |  |  |  |
| <ul> <li>Distribuições</li> <li>Orçamento</li> </ul> | -    | Mostrar: Agu      | arda aprovação 🗸                                                                                                    |    |                                     |  |                              |                | Novo pedido de trar | nsferência |  |  |  |
| .III Disponibilidades<br>Receita                     | -    | NIF               | Nome                                                                                                    | Un | idade Orgânica que recebeu o pedido |  | Data de início<br>de funções | Data do pedido | Estado              | Detalhe    |  |  |  |
| Autorização de<br>Pagamentos                         | ~    | 123456789         | Nome do docente                                                                                                    | 1  | 23456 Escola Básica                 |  | 29-09-2024                   | 01-10-2024     | • Aguarda aprovação | 0          |  |  |  |
| Neposições Abatid                                    | as – |                   |                                                                                                    |    |                                     |  |                              |                |                     | Á          |  |  |  |
| 🛃 Certidões de Recei                                 | ta   | 1 o 1 do 1 roguit | ndon                                                                                                    |    |                                     |  |                              |                | <i>u</i> <u>1</u>   |            |  |  |  |
|                                                      |      |                   |                                                                                                    |    |                                     |  |                              |                |                     | b)         |  |  |  |

Figura 19 – Localização do botão de detalhe do pedido.

Após o clique, na nova janela, deverá:

c) clicar em "Anular pedido".

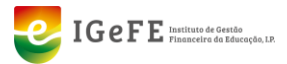

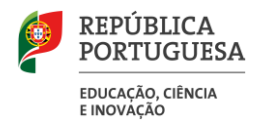

| Pedido de t                                                     | ransferência de dados de docente                                                                   | ×    |
|-----------------------------------------------------------------|----------------------------------------------------------------------------------------------------|------|
| <b>NIF:</b><br>123456789                                        | Nome do Docente:<br>Nome do docente                                                                |      |
| Unidade Orgânio<br>123456 Nor<br>Unidade Orgânio<br>123456 Nor  | <b>za que efetuou o pedido:</b><br>me da escola<br><b>za que recebeu o pedido:</b><br>me da escola |      |
| Data de início de<br>29-09-2024<br>Observações:<br>Temos urgênc | e <b>funções:</b><br>ria na aprovação do pedido.                                                   |      |
| 前 Anular pedido                                                 |                                                                                                    | Sair |

Figura 20 – Localização da ligação "Anular pedido"

Após confirmar a anulação do pedido através da janela de confirmação, o mesmo passará ao estado "Anulado" no separador "Pedidos efetuados".

| GesEdu                           | ≡      |                                                                                            |                        |                                       |                              |                   |                     |            |  |
|----------------------------------|--------|--------------------------------------------------------------------------------------------|------------------------|---------------------------------------|------------------------------|-------------------|---------------------|------------|--|
| Aplicações                       | -      | Transf                                                                                     | ionôncia do dado       | a da dacantas                         |                              |                   |                     |            |  |
| 🧱 Dados UO                       |        | Home / Estabelecimentos de Ensino Básico e Secundário / Transferência de dados de docentes |                        |                                       |                              |                   |                     |            |  |
| Crçamente                        |        | Dadidaa afatu                                                                              | nden Dadiden reschiden |                                       |                              |                   |                     |            |  |
| C Orçamer d<br>Funcional         | ノア     | Pedidos eletta                                                                             | ados Pedidos recebidos |                                       |                              |                   |                     |            |  |
| Distribuições<br>Orçamento       | -      | Mostrar: Todo                                                                              |                        | c)                                    |                              |                   | Novo pedido de tran | nsferência |  |
| .III Disponibilidades<br>Receita | -      | NIF                                                                                        | Nome                   | Unidade Orgânica que recebeu o pedido | Data de inicio<br>de funções | Data do<br>pedido | Estado              | Detalhe    |  |
| Autorização de<br>Pagamentos     | -      | 123456789                                                                                  | Nome do docente        | 123456 Escola Básica                  | 25-09-2024                   | 26-09-2024        | × Anulado           | 0          |  |
| 🌯 Reposições Abat                | das 👻  |                                                                                            |                        |                                       |                              |                   |                     |            |  |
| 🔒 Certidões de Rec               | eita   | 123456789                                                                                  | Nome do docente        | 123456 Escola Básica                  | 25-09-2024                   | 26-09-2024        | × Anulado           | 0          |  |
| 🥟 Exportações                    | -      | 123456789                                                                                  | Nome do docente        | 123456 Escola Básica                  | 16-10-2024                   | 01-10-2024        | × Anulado           | 0          |  |
| C Pedidos de Excer               | ão     | 123456789                                                                                  | Nome do docente        | 123456 Escola Básica                  | 29.09.2024                   | 01-10-2024        | n Aguarda aprovação |            |  |
| 🗑 Pedidos Plurianu               | ais 👻  | 120400707                                                                                  | Nome do docente        |                                       | 27072024                     | 01102024          | 9 Aguarda aprovação | •          |  |
| R REACT                          |        | 123456789                                                                                  | Nome do docente        | 123456 Escola Básica                  | 02-10-2024                   | 01-10-2024        | ✓ Aprovado          | 0          |  |
| 🧕 Requisição de Fu               | ndos 👻 |                                                                                            |                        |                                       |                              |                   |                     |            |  |
| 👩 Receita                        |        | 1 a 5 de 5 resulta                                                                         | idos                   |                                       |                              |                   | « < 1               | > »        |  |

A página de pedidos de transferência de dados de docentes apresenta-se com a seguinte configuração:

Figura 21 – Página de transferência de dados de docentes e localização dos separadores de tipos de pedidos

a) **Pedidos efetuados:** São os pedidos criados pela unidade orgânica que pretende ter acesso aos dados de docentes que se encontram em outras unidades orgânicas;

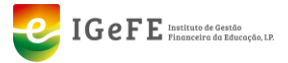

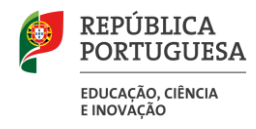

- b) **Pedidos recebidos:** São os pedidos recebidos de outras unidades orgânicas que pretendem ter acesso aos dados de um ou mais docentes.
- c) **Mostrar:** Nesta lista, poderá selecionar o estado dos pedidos que pretende visualizar (Todos, Aguardar Aprovação, Aprovado e Anulado).